# Como generar informes del Pipeline Boostechgrow

14 Steps

Created by

**Boostech Technologies** 

Creation Date May 25, 2022 Last Updated May 25, 2022

#### STEP 1

## Click en CRM

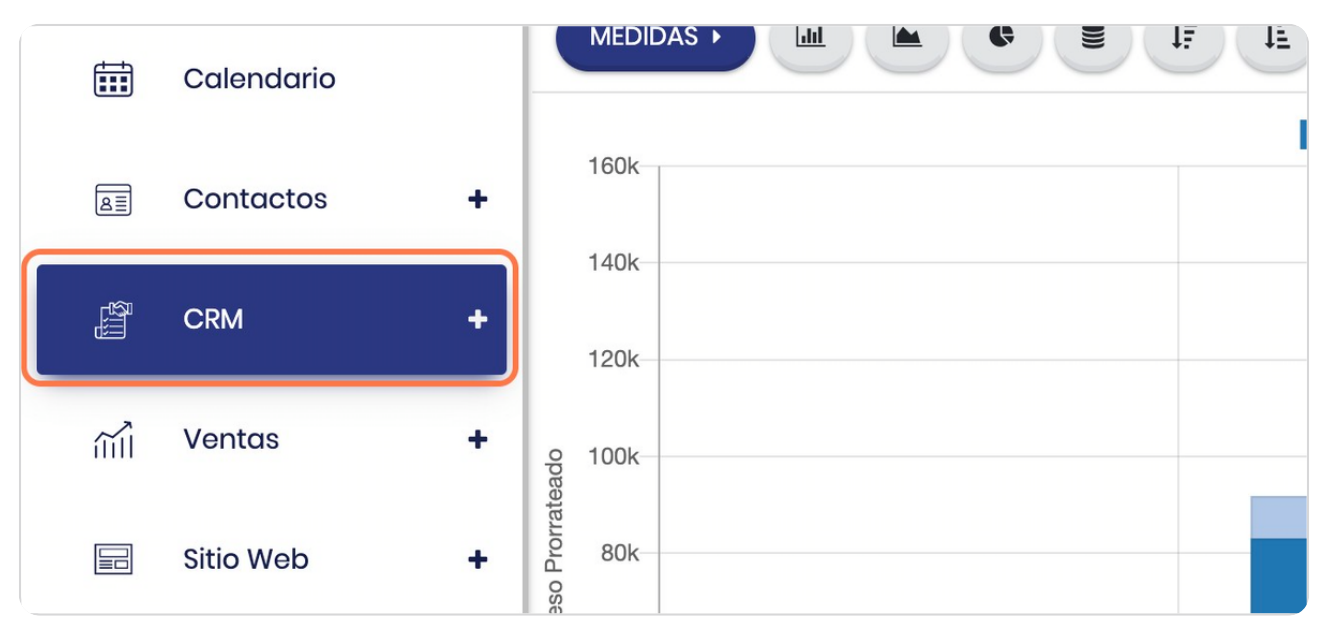

#### STEP 2

BOOSTFECH

#### **Click en Pipeline**

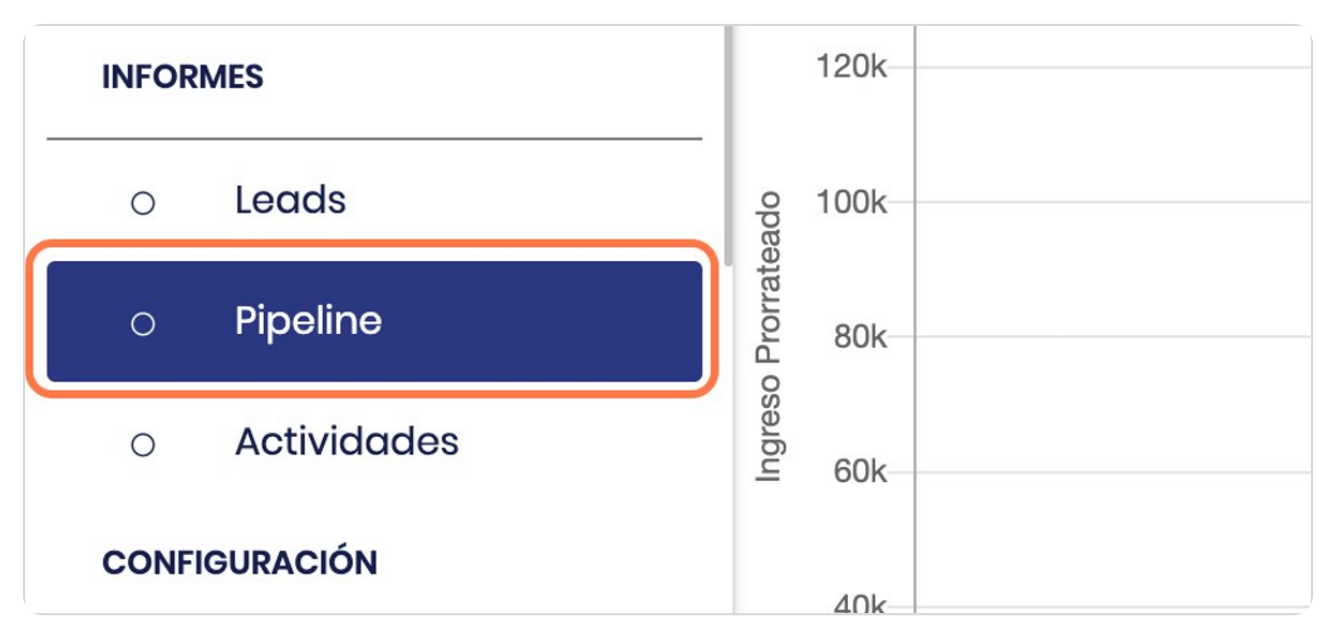

# Vista general

|           |                     |                                    | <b>%</b> | 0 |
|-----------|---------------------|------------------------------------|----------|---|
| A         | nálisis de pipeline |                                    | ٩        |   |
|           | MEDIDAS )           | ▼ FILTROS                          | Lu = .   | = |
|           | 90k                 | Indefinido enero 2022 febrero 2022 |          |   |
|           | 80k                 |                                    |          |   |
|           | 70k                 |                                    |          |   |
| do        | 60k                 |                                    |          |   |
| Prorratea | 50k                 |                                    |          | _ |
| Ingreso   | 40k                 |                                    |          |   |
|           | 30k<br>20k          |                                    |          |   |

#### STEP 4

## Remueva el filtro

| 🝸 Oportunidad 🗙 Buscar              |
|-------------------------------------|
| ▼ FILTROS ≡ AGRUPAR POR ★ FAVORITOS |
| Indefinido enero 2022 febrero 2022  |
|                                     |

#### STEP 5

## Puede seleccionar distintas vistas

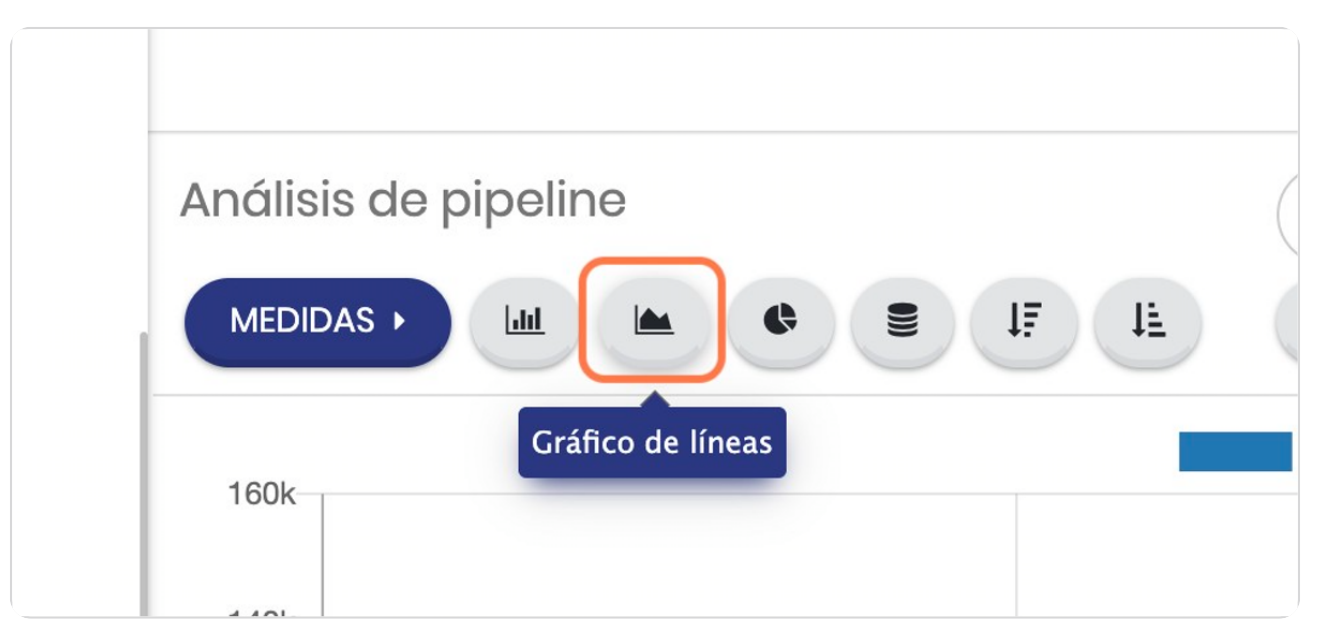

STEP 6

#### Cada vista tiene datos en los puntos

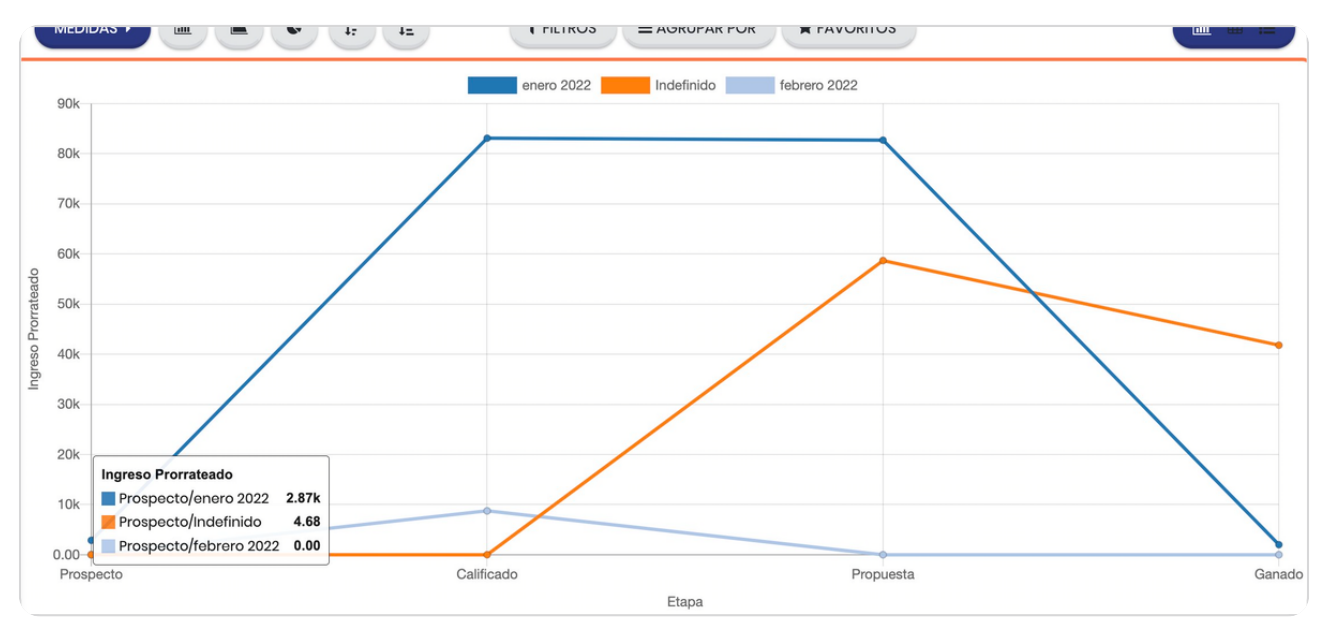

STEP 7

#### Click en Gráfico circular

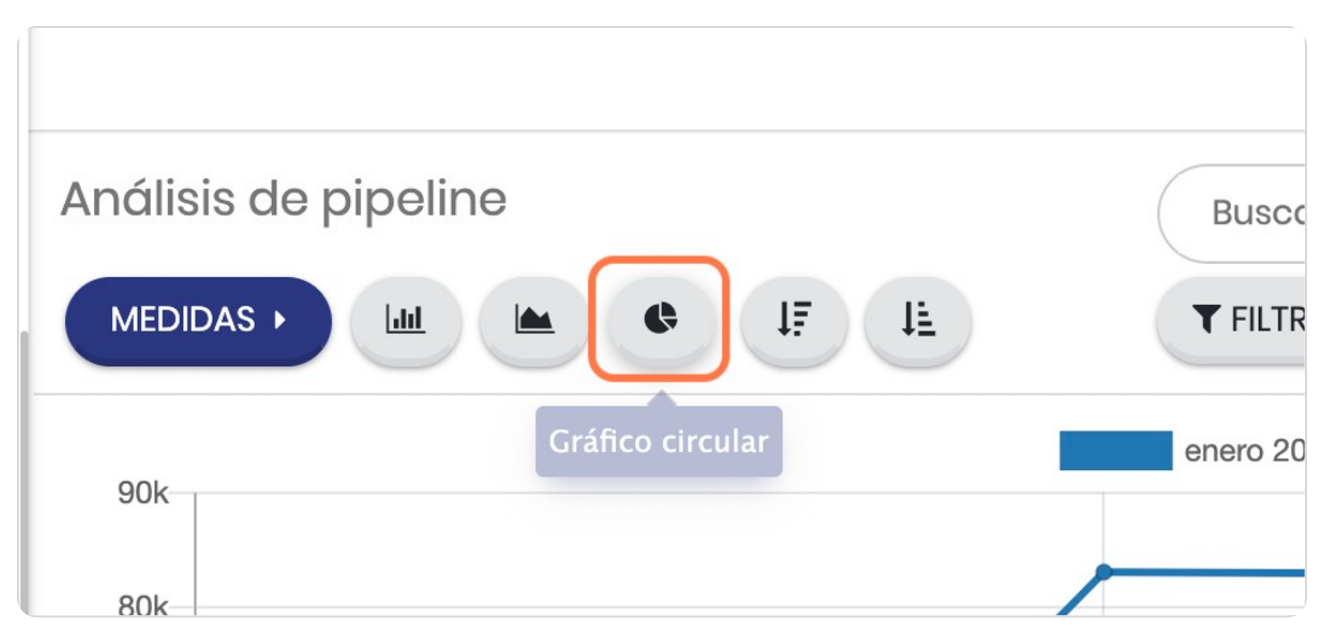

STEP 8

#### Vista circular

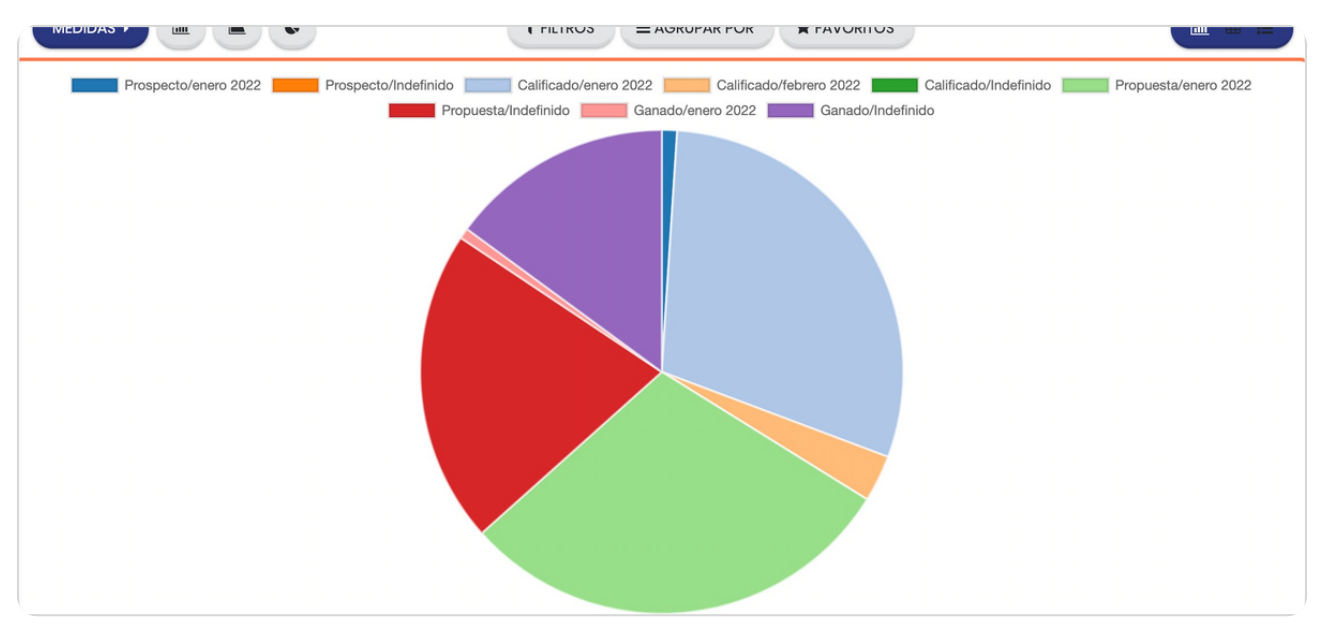

STEP 9

# Vista en tabla pivote

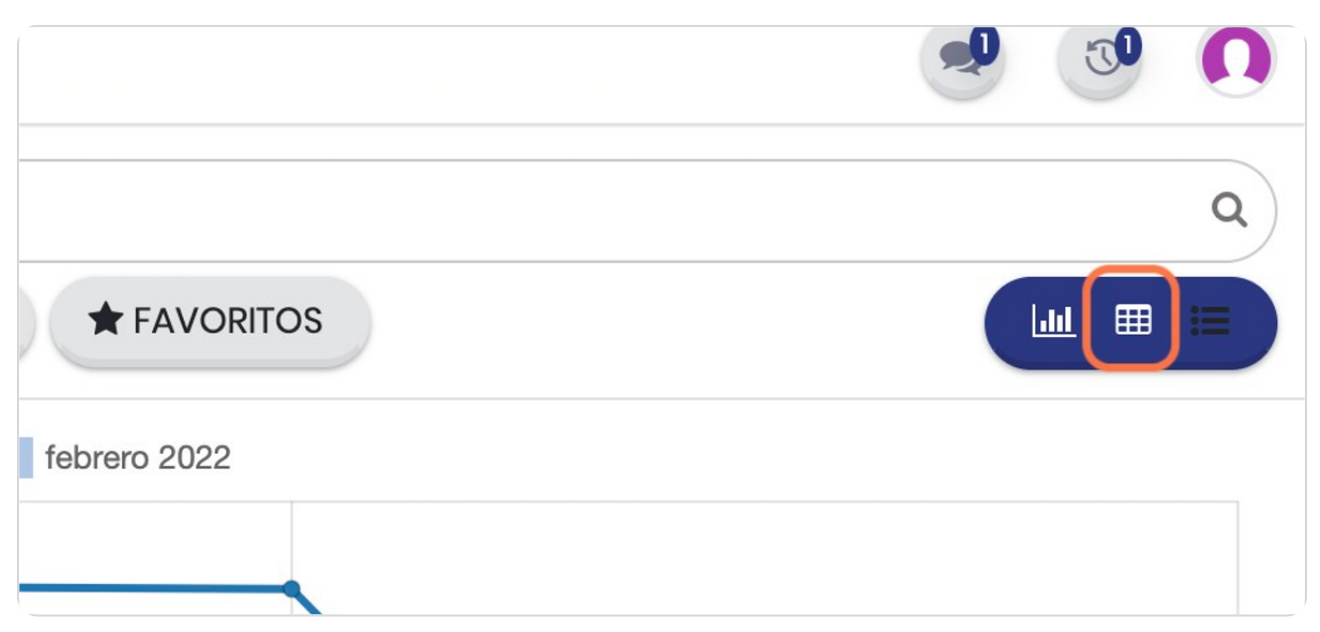

#### STEP 10

## Vista general

Con esta vista se pueden cruzar distintos tipos de datos, solo debe darle click al símbolo "+" para agregar elementos a la vista

| Análisis de pipeline |                     | Buscar              |                     |                     |             |  |
|----------------------|---------------------|---------------------|---------------------|---------------------|-------------|--|
|                      | = + ±               |                     | ▼ FILTROS           | ≡ AGRUPAR POR       | * FAVORITOS |  |
|                      | - Total             |                     |                     |                     |             |  |
|                      | + enero 2022        | + abril 2022        | + mayo 2022         |                     |             |  |
|                      | Ingreso Prorrateado | Ingreso Prorrateado | Ingreso Prorrateado | Ingreso Prorrateado |             |  |
| Total                | 259,932.12          | 10,000.00           | 10,004.68           | 279,936.80          |             |  |
| + Prospecto          | 2,868.75            |                     | 4.68                | 2,873.43            |             |  |
| + Calificado         | 91,854.47           | 0.00                |                     | 91,854.47           |             |  |
| + Propuesta          | 141,408.90          |                     |                     | 141,408.90          |             |  |
| 🕂 Ganado             | 23,800.00           | 10,000.00           | 10,000.00           | 43,800.00           |             |  |

STEP 11

## Para ver en formato de lista

|     | Q |
|-----|---|
|     |   |
|     |   |
| Ido |   |

STEP 12

BCOSTECH

# Para ver en formato de gráfico

|           |            |                                 |          | 3 (    |   |  |
|-----------|------------|---------------------------------|----------|--------|---|--|
|           |            |                                 |          | Q      |   |  |
|           |            | 1-44 / 44 <b>&lt; &gt; 🛄 🖩 </b> |          |        |   |  |
| ACTIVIDAD | MI FECHA L | INGRESO E                       | MMR ESPE | ΕΤΑΡΑ  | : |  |
| 0         |            | ₡ 2,000.00                      | ¢ 0.00   | Ganado |   |  |

STEP 13

#### **Click en MEDIDAS**

Este botón permite agregar variables a las vistas que puede seleccionar

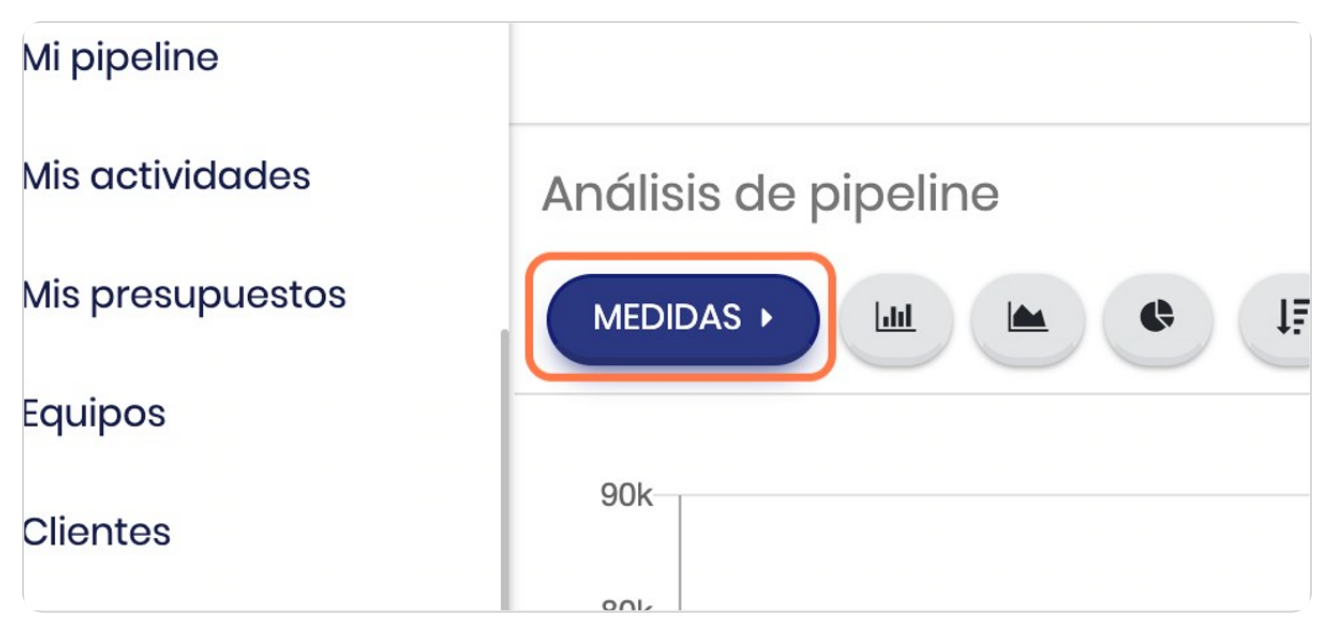

STEP 14

BOOSTFECH

#### Puede elegir distintas opciones

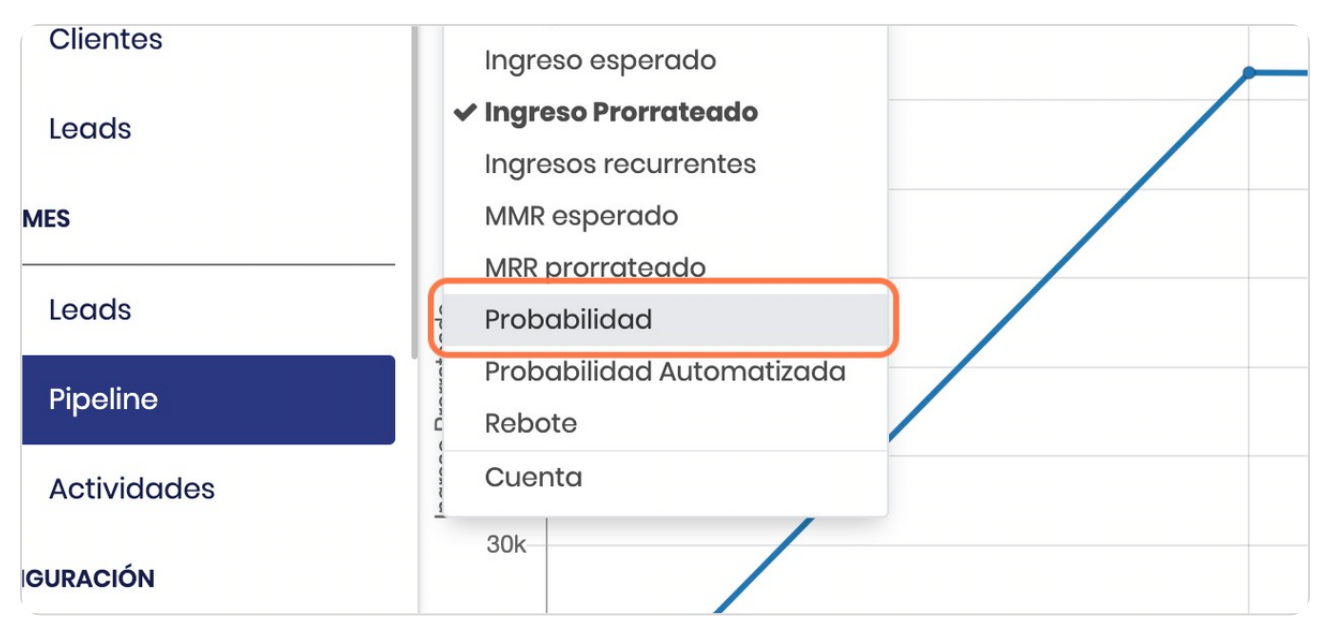

BCOSTECH